## <u> アイ・オー・データ チューナー 2008~2010発売機種</u>

「再スキャン」手順

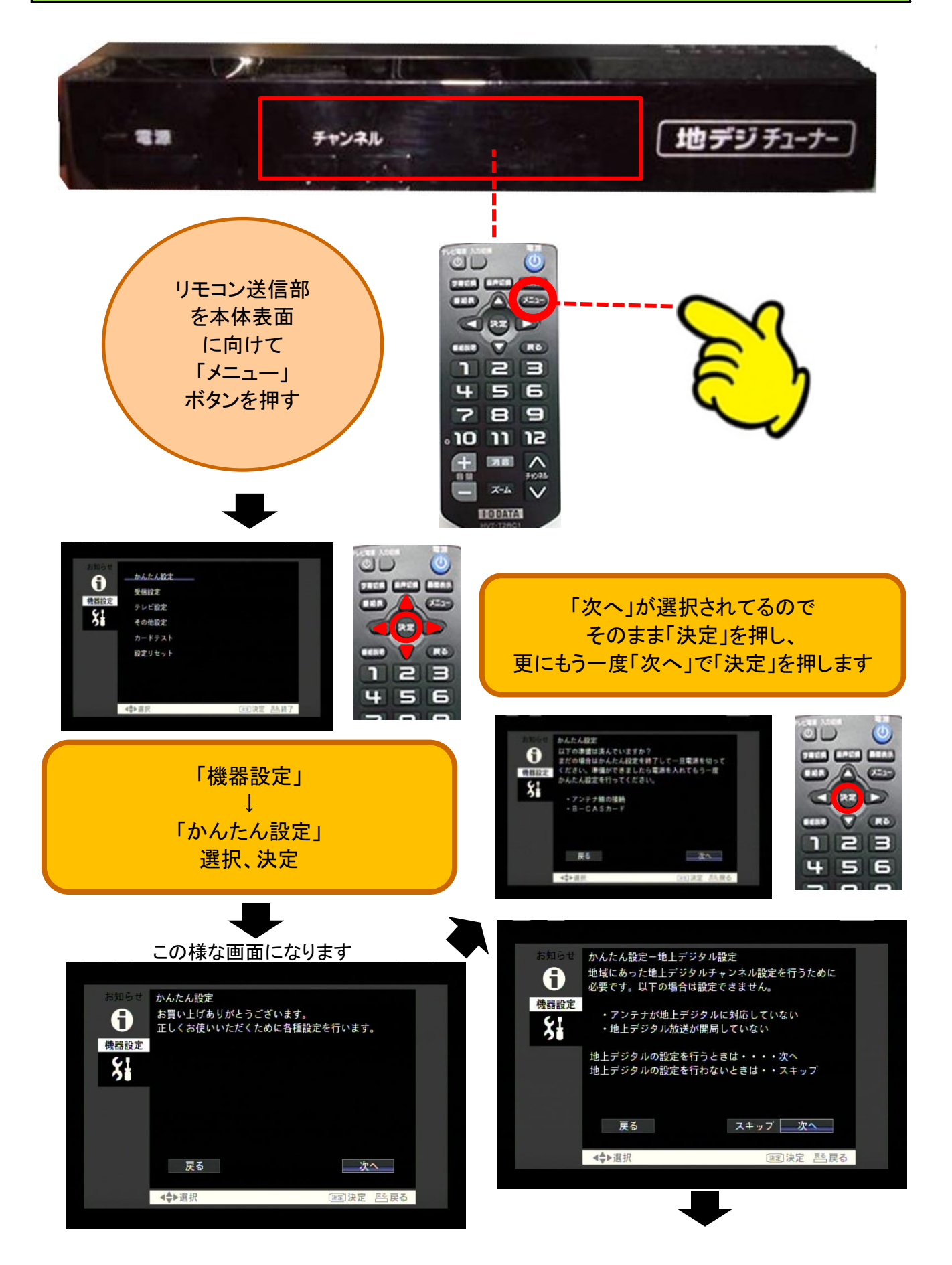

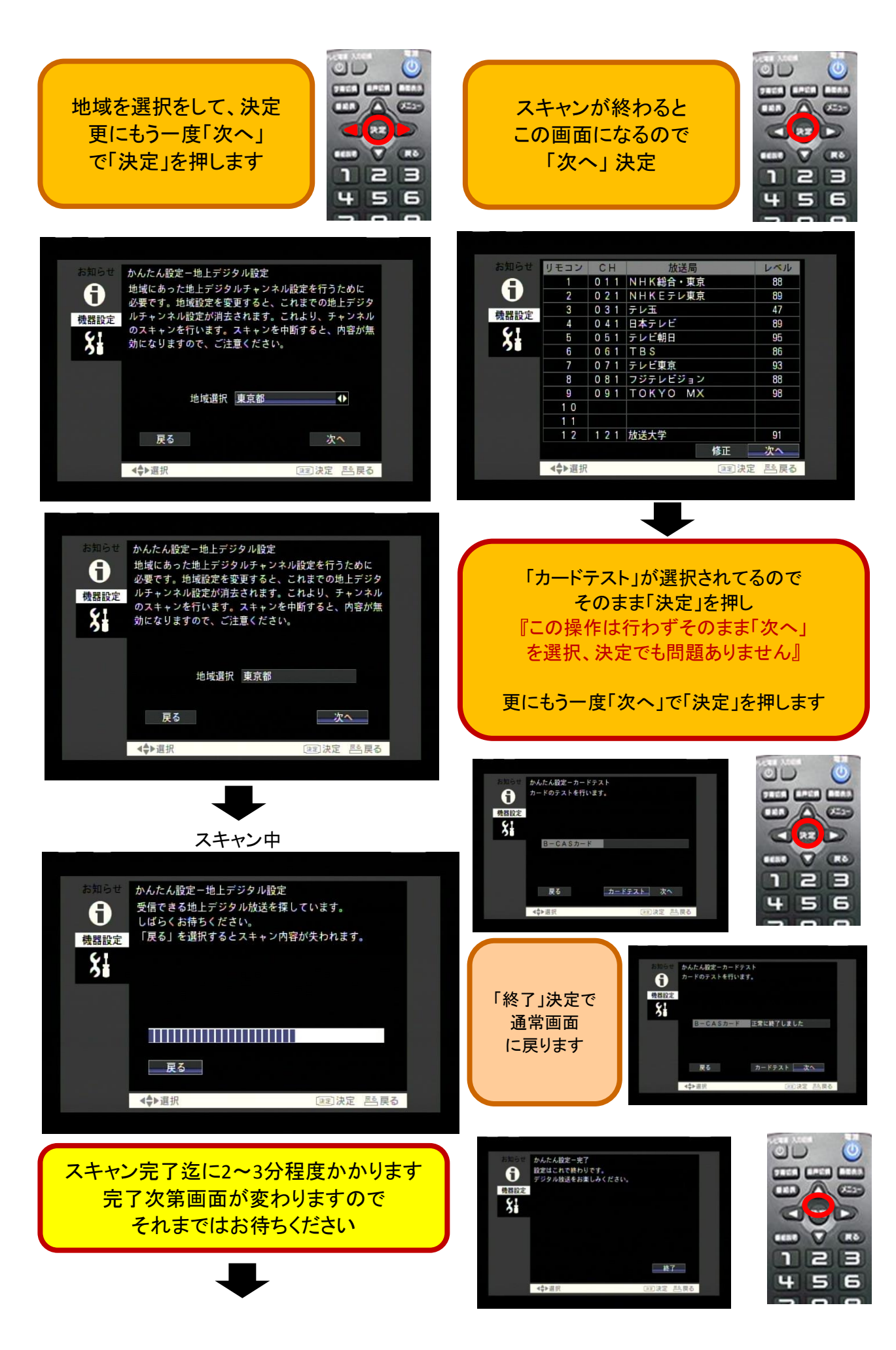

## <mark>アイ・オー・デー</mark>タ チューナー 2010発売機種

「再スキャン」手順

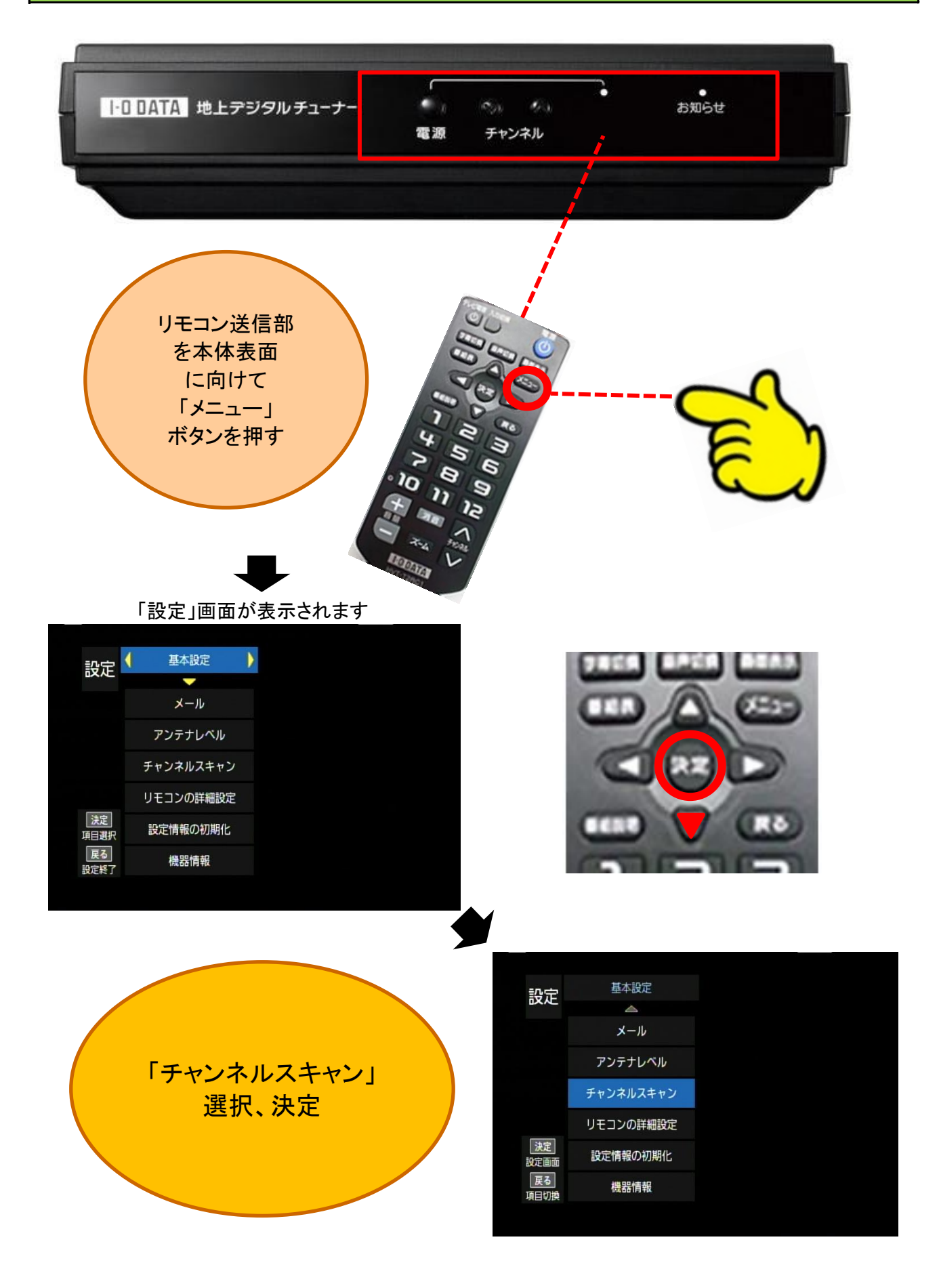

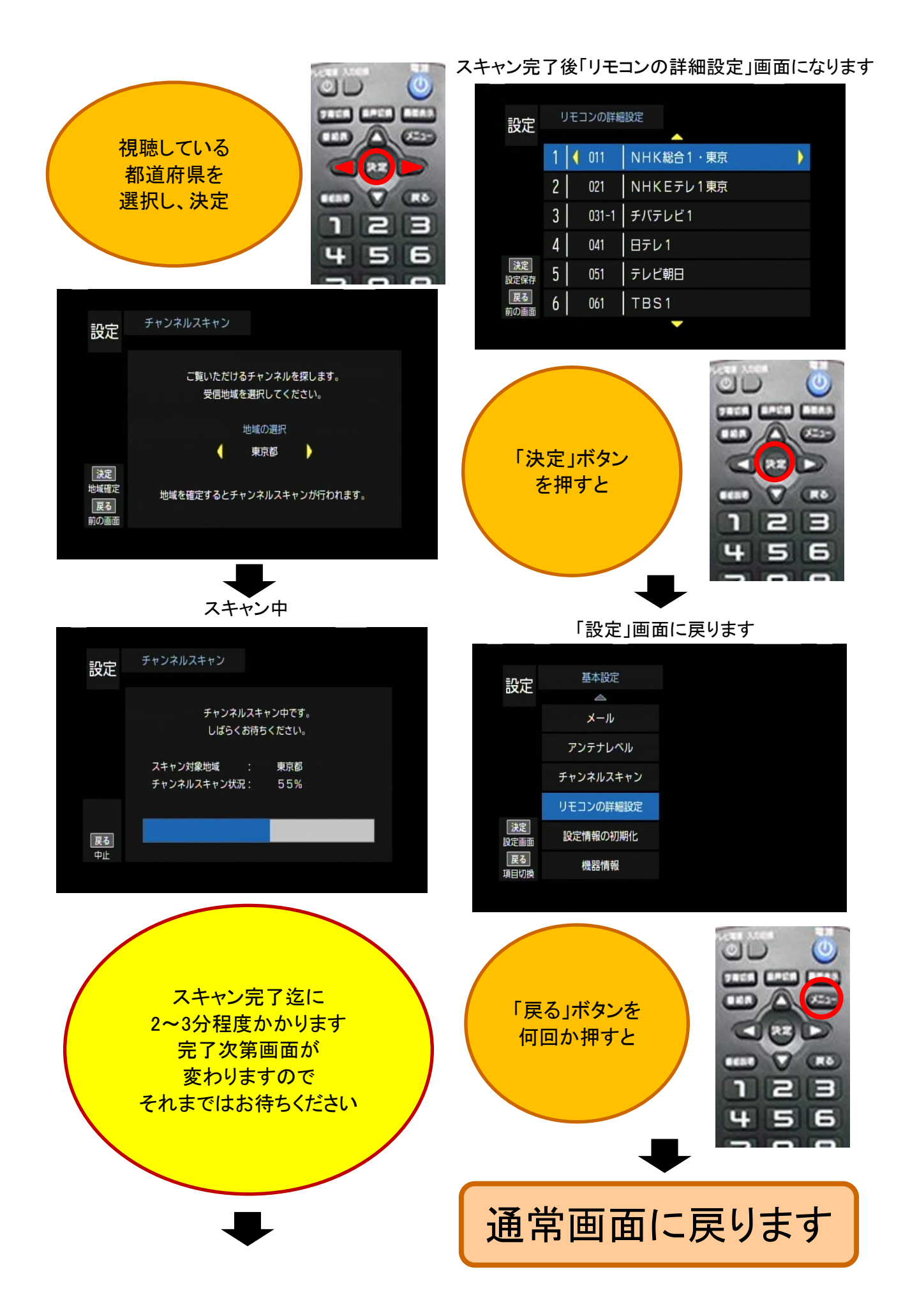

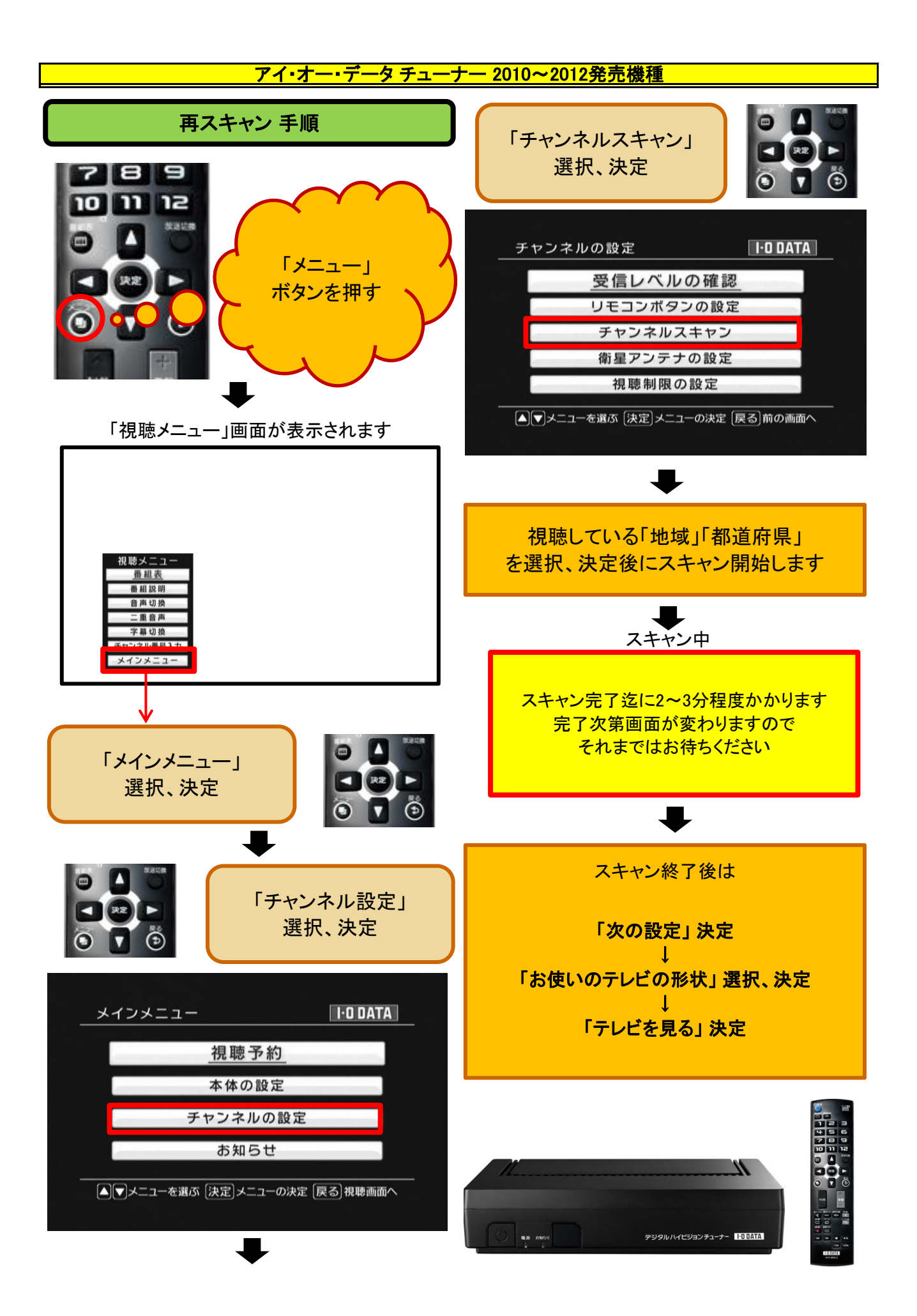